# 2007 előtt vásárolt Bér-és munkaügyi rendszer telepítése

Fontos, hogy ha nem hálózatosan telepíti a bérprogramot, akkor a beállításokat csak azon a gépen kell elvégezni, ahol a programot használja. Hálózatos telepítés esetén, a szerver gépen a szerver gépre és kliens gépre vonatkozó beállításokat is el kell végezni, míg a kliens gépre csak a kliens géphez leírtak szükségesek.

## I. SZERVER GÉP

## BEÁLLÍTÁSOK MÁS KULCS-SOFT ALKALMAZÁSHOZ MÁR FELTELEPÍTETT 7-ES SQL SERVER MEGLÉTE ESETÉN

A szerver gépen írja be a Windows Start menü / Futtatás pontjába, hogy SQLMANGR, majd nyomjon OK-t.

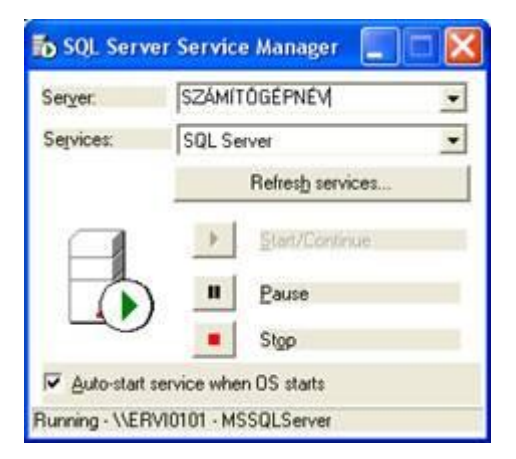

Ha a Server mezőben csak az Ön számítógépnevét találja, tegye a következőket:

- 1. Lépjen be a Windows Start menü / Futtatás pontjába.
  - 2. Indítsa el a C:\MSSQL7\Binn mappából az svrnetcn.exe alkalmazást.

| Futtatás                              | ? 🛛                                                                         |
|---------------------------------------|-----------------------------------------------------------------------------|
| Adja meg a progr<br>internetes erőfor | am, a mappa, a dokumentum vagy az<br>rás nevét, és a Windows megnyitja azt. |
| Megnyitás: svrnetcn.ex                |                                                                             |
| Сок                                   | Mégse T <u>a</u> llózás                                                     |

3. Ha a mejelenő ablakon található felsorolásban a Server network library alatt találunk egy TCP/IP-t, ahol a Connection parameters 1433, akkor csak kattintson az Ok gombra.

| If you want this serve<br>libraries or edit the co | er to listen on an alternate network libraries, add ne<br>innection parameters of existing network libraries. | w server network |
|----------------------------------------------------|----------------------------------------------------------------------------------------------------|------------------|
| ctive server network library co                    | nfigurations:                                                                                                 |                  |
| Server network library                             | Connection parameters                                                                                         |                  |
|                                                    |                                                                                                    | <u>B</u> emove   |
| ¢                                                  |                                                                                                    |                  |

4. Ha nem találja meg a fenti értéket, akkor kattintson az Add gombra.

Itt Server name mezőben felkínálja az SQL Server nevét, ez nem szerkeszthető. A Network libraries-nél válassza a TCP/IP-t. Jobboldalon a Connection parameters alatt a Port numberhez írja be az 1433-at. Ezek után Ok, majd Alkalmaz gomb és Ok ismét.

| Add Network Library                                                                                                    | Configuration                                                             |                  |
|----------------------------------------------------------------------------------------------------|---------------------------------------------------------------------------|------------------|
| Server name:                                                                                                    | ERVIOIOI                                                                  |                  |
| Network libraries          Named Pipes         ICP/IP         Multiprotocol         NWLink IPX/SPX         AppleTalk         Banyan VINES         Shared memory | Connection parameters<br>Computer name:<br>Port number:<br>Proxy address: | ERVIDIO1<br>1433 |
|                                                                                                    |                                                                           | OK Cancel Help   |

**A.** Ha a szerver gépen található Tűzfal alkalmazás, akkor nyissa meg az SQL Server részére az 1433-as portot.

**B.** Ha szerver gépen csak Windows tűzfal található, állítsa be a "Kivételek" fülön a 1435 portot az alábbi módon.

1. Kattintson a Vezérlőpult / Biztonsági központ pontjában a Windows Tűzfal ikonra.

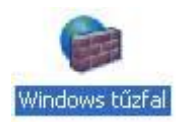

2. A Windows tűzfal konfigurációs ablakán kattintson a Kivételek fülre.

Válassza ki a Port hozzáadása gombot.

| utalános Kivételek Speciális                                                                                                    |                                                                                        |
|----------------------------------------------------------------------------------------------------|----------------------------------------------------------------------------------------|
| A Windows tűzfal ki van kapcsolva. A számítóg<br>internetről indított támadások és behatolások ve<br>bejelőlni az Általános lapon lévő Bekapcsolva v. | ép külső forrásokból, például az<br>iszélyének van kitéve. Ajánlatos<br>álasztógombot. |
| Programok és szolgáltatások:                                                                                                    |                                                                                        |
| Név                                                                                                    | <u>^</u>                                                                               |
|                                                                                                    |                                                                                        |
| Port hozzáadása<br>Értesítést kérek, ha a Windows tüztal egy pr                                                                                       | Szerkesztés Törlés<br>ogramot blokkol                                                  |

3. A megjelenő ablakon írja be a következőket: A név: SQL7, a Port száma: 1433 a TCP legyen bekattintva.

| Ezekkel a beállítás<br>megnyitni kívánt p<br>a használni kívánt | :okkal megnyithat egy portot a Windows tűzfalon. A<br>ort számával és protokolljával kapcsolatban tanulmár<br>program vagy szolgáltatás dokumentációját. | nyozza |
|-----------------------------------------------------------------|----------------------------------------------------------------------------------------------------|--------|
| <u>N</u> év:                                                    | SQL7                                                                                                    |        |
| Dedening                                                        | 1433                                                                                                    |        |
| Port sgama.                                                     | A second by the                                                                                                    |        |

Nyomjon OK-t.

4. Kattintson a Kivételek fülön a Program hozzáadása gombra.

|                                                       | 02101                                                                                                    |                                                                                  |
|-------------------------------------------------------|----------------------------------------------------------------------------------------------------|----------------------------------------------------------------------------------|
| iltalános Kivi                                        | ételek Speciális                                                                                                   |                                                                                  |
| A Windows tij<br>internetiči indi<br>bejeličini az Al | iztal ki van kapcsolva. A számítógég<br>ított támadások és behatolások vesz<br>talános lapon lévő Bekapcsolva válo | o külső fonásokból, például az<br>zélyének van kitéve. Ajánlatos<br>asztógombol. |
| Programok és                                          | szolgáltatások;                                                                                                    |                                                                                  |
| Név                                                   |                                                                                                    | <u>^</u>                                                                         |
|                                                       |                                                                                                    |                                                                                  |
| Pogram ho<br>Ertgsikést i                             | zzáadása Pgyt hozzáadása                                                                                           | ¥<br>Szerkesztés… ∑örlés<br>gesmot blokkol                                       |
| Engelment<br>Milleen vesizett                         | zzáadása. ) Pgrt hozzáadása. )<br>kések, ha a Windows tüztał egy prog<br>uek relenek a körtőelek engedébez         | X<br>Szerkesztés Jórkés<br>jsamot blokkol<br>tatben?                             |

5. Kattintson a Tallózás gombra és válassza ki a következő alkalmazást:

C:\MSSQL7\Binn\sqlservr.exe

| Program 1                               | iozzáadása                                                                                                    |                                                                            |
|-----------------------------------------|----------------------------------------------------------------------------------------------------|----------------------------------------------------------------------------|
| Ha a kivéte<br>valamelyik<br>program ne | lek közé felvéve lehetővé szeretné te<br>programmal, jelője ki azt az alábbi listá<br>m szerepel a listán, a Tallózás gombra | nni a kommunikációt<br>ból, vagy ha a kívánt<br>katlintva keresse meg azt. |
| Programok.                              |                                                                                                    |                                                                            |
| adper                                   | n                                                                                                    | *                                                                          |
|                                         | 1                                                                                                    |                                                                            |
| Elérési út                              | C:\Program Files\Microsoft SQL Ser                                                                                           | verVMSSQ Talózás                                                           |

### **II. KLIENS GÉP**

## BEÁLLÍTÁSOK MÁS KULCS-SOFT ALKALMAZÁSHOZ MÁR FELTELEPÍTETT 7-ES SQL SERVER MEGLÉTE ESETÉN

1. A kliens gépen Írja be a Windows Start menü / Futtatásba, hogy cliconfg, majd nyomjon OK-t.

| Futtatás   |                                          |                                      | ? 🛛                                 |
|------------|------------------------------------------|--------------------------------------|-------------------------------------|
| Adj        | a meg a program, a<br>rnetes erőforrás n | a mappa, a dokun<br>evét, és a Windo | nentum vagy az<br>ws megnyitja azt. |
| Megnyitas: | SICONIO                                  |                                      | ×                                   |
|            | ОК                                       | Mégse                                | Tallózás                            |

 A megjelenő ablakban állítsa be, hogy az "Enabled protocols" ablakban szerepeljen a "Named Pipes" és a TCP\IP. A TCP\IP-re kattintson egyet bal-egérgombbal, hogy az aktív legyen majd kattintson a Tulajdonságok gombra. Itt állítsa az alapértelmezett portot 1433-ra. A "Megosztottmemória-protokoll engedélyezés"-opciót pipálja ki.

| etiltott protokoliok:                                                           |                               | Eggedélyezett protokollok somend szerint |
|---------------------------------------------------------------------------------|-------------------------------|------------------------------------------|
| TODEnconcentration<br>NWLink IPA/SPA<br>AppleTalk<br>Banyan VINES<br>VIA        | Engedélyezés >><br><< Lejikás | TCP/IP<br>Named pipe-ok                  |
| <ul> <li>Kotelező protogolitikosítá</li> <li>Megosztottmemóna protoi</li> </ul> | s<br>oli engedélvezése        | ↑↓ Tylajdonságok                         |

#### Fontos információ:

Windows Vista, Windows 7 esetén az sql 7 server nem telepíthető kompatibilitás hiányában.

Amennyiben további segítségre van szüksége, forduljon ügyfélszolgálatunkhoz bizalommal a 06 1 336 5323 –as telefonszámon, vagy az <u>ugyfelszolgalat@ks.hu</u> e-mailcímen.